# 2

# Installing the F2–DEVNETS–1 Base Controller

In This Chapter....

- Installing the F2-DEVNETS-1 Base Controller
- Configuring the Controller
- Master/Slave Communications
- DL205 Backplane Communications

# Installing the F2–DEVNETS–1

Jumpers

Setting the Module The F2–DEVNETS–1 controller has a 8 jumpers which are used to set baud rates and the node address.

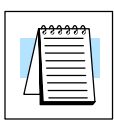

Note: Be sure to look closely at the default settings below. If you are connecting to an existing DeviceNet network, you may need to change the DeviceNet Baud Rate on your F2–DEVNETS–1. The factory default baud rate is 125kbps.

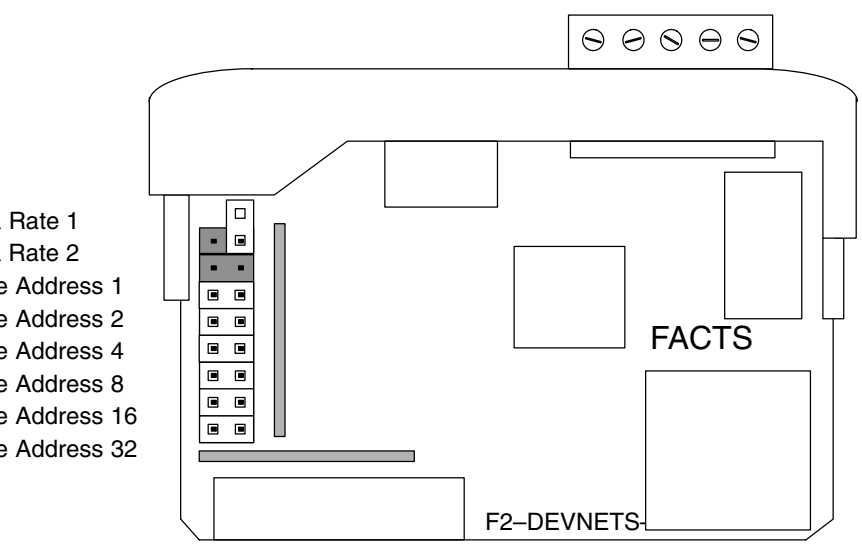

Factory Default Settings Shown (125K Baud/MAC ID = 63)

#### Set the DeviceNet baud rate.

| DeviceNet Baud Rate                      |          |          |  |
|------------------------------------------|----------|----------|--|
| Baud Rate                                | Jumper 1 | Jumper 2 |  |
| 125 kbps                                 | OFF      | OFF      |  |
| 250 kbps                                 | ON       | OFF      |  |
| 500 kbps                                 | OFF      | ON       |  |
| See Appendix<br>E, Compatibility<br>Mode | ON       | ON       |  |

Data Rate 1 Data Rate 2 Node Address 1 Node Address 2 Node Address 4 Node Address 8 Node Address 16 Node Address 32

nstalling the DeviceNet

Set the combination of Node Address jumpers to match the desired Node Address (MAC ID).

|              | •        |          |          |          |           |           |
|--------------|----------|----------|----------|----------|-----------|-----------|
| Node Address | Jumper 1 | Jumper 2 | Jumper 4 | Jumper 8 | Jumper 16 | Jumper 32 |
| 1            | ON       | OFF      | OFF      | OFF      | OFF       | OFF       |
| 63           | ON       | ON       | ON       | ON       | ON        | ON        |
| 10           | OFF      | ON       | OFF      | ON       | OFF       | OFF       |
| 43           | ON       | ON       | OFF      | ON       | OFF       | ON        |

#### Node Address Examples

Wiring the<br/>Controller to a<br/>DeviceNet NetworkConnect the DeviceNet cable (Belden 3085A, YR–29832 or equivalent) to the<br/>removable connector as shown below. Be sure to connect a terminating resistor<br/>(121 Ohm 1%, 1/4W).

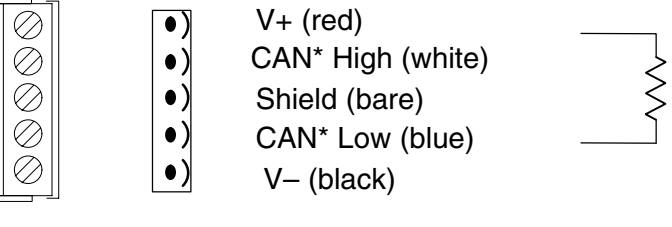

\* Controller Area Network (CAN)

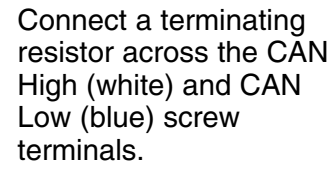

The terminating resistor is 121 Ohm 1%, 1/4 Watt. (2 resistors are included with each F2–DEVNETS–1).

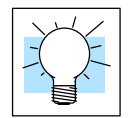

**Tip:** Be sure that each end of the DeviceNet network 'trunk' has a proper terminating resistor connected as shown above.

Serial Port (RS–232)

The F2–DEVNETS–1 serial port is used to update the firmware when necessary. Use cable part number **FA–CABKIT** to connect the F2–DEVNETS–1 to a PC, or use the following information to make a cable.

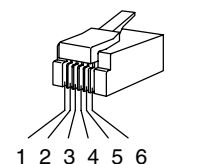

6–pin Male (RJ–12) Modular Plug 6-pin Female (RJ-12) Modular Jack

|          | ~       |
|----------|---------|
|          | 941     |
| $\vdash$ | ш Ц     |
| <u> </u> | 4       |
| ⊢        | ຕ       |
|          |         |
|          | <u></u> |
|          |         |

| Serial Port Pinout |                                |  |  |
|--------------------|--------------------------------|--|--|
| Pin                | Signal                         |  |  |
| 1                  | 0V                             |  |  |
| 2                  | Internally shorted<br>to Pin 5 |  |  |
| 3                  | RS232C Data in                 |  |  |
| 4                  | RS232C Data out                |  |  |
| 5                  | Internally shorted<br>to Pin 2 |  |  |
| 6                  | 0V                             |  |  |

## **Configuring the Controller**

Configuring the DeviceNet Base Controller

Use the software of your DeviceNet master to configure the controller for your network. *Refer to the software Help file and/or manual for help with configuration.* Follow these basic steps when configuring your F2–DEVNETS–1 controller.

#### 1. Set the Controller Node Address:

In the DeviceNet master software, make sure the Controller node address is set to an available node number on the DeviceNet network (from 0 to 63).

- Add the EDS file (if required by the software): In your DeviceNet software, add the F2–DEVNETS–1 Electronic Data Sheet (EDS) file from the disk which came with this manual or from our web site www.automationdirect.com. Some software may not provide for the use of EDS files.
- 3. Add the F2–DEVNETS–1 to the Scan List:

Add the F2–DEVNETS–1 to the Scan List in your DeviceNet Master software.

4. Set the Input/Output Bytes:

If required by your DeviceNet software, set the I/O Parameters to Tx = Output bytes and Rx = Input bytes (on the Scanner's Scan List tab), for Polled I/O.

- Map the I/O to the Master: Map the F2–DEVNETS–1 I/O to the Scanner using Auto Map, or map the I/O to another location if desired.
- 6. Scan:

Go Online (or Scan) to verify the configuration and check for errors.

7. View Indicators on the Controller: Refer to the Status Indicators when connecting to the network. The F2–DEVNETS has three LED's: PWR, MS and NS.

The MS LED represents the Module Status.

The NS LED indicates the Network Status.

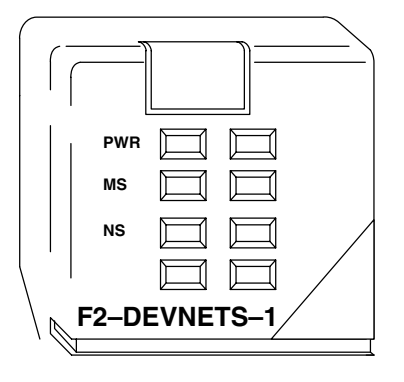

| PWR (Power) Indicator         |                                                                                         |  |  |  |
|-------------------------------|-----------------------------------------------------------------------------------------|--|--|--|
| Indication                    | Status                                                                                  |  |  |  |
| OFF                           | No power or defective LED.                                                              |  |  |  |
| Solid Green                   | Power is ON.                                                                            |  |  |  |
| MS                            | MS (Module Status) Indicator                                                            |  |  |  |
| Indication                    | Status                                                                                  |  |  |  |
| OFF                           | No power or defective LED.                                                              |  |  |  |
| Flashing Red–Green            | LED test during power up cycle.                                                         |  |  |  |
| Solid Green                   | Allocated to a master.                                                                  |  |  |  |
| Solid Red                     | Module Error.                                                                           |  |  |  |
| NS (Network Status) Indicator |                                                                                         |  |  |  |
| Indication                    | Status                                                                                  |  |  |  |
| OFF                           | No power, defective LED or No Network Connection                                        |  |  |  |
| Flashing Red–Green            | LED test during power up cycle.                                                         |  |  |  |
| Flashing Green                | A 0.25 sec. ON–OFF cycle indicates online and ready to accept commands from the master. |  |  |  |
| Solid Green                   | Under control of a master.                                                              |  |  |  |
| Flashing Red                  | A 0.25 sec. ON–OFF cycle indicates a communica-<br>tion fault or loss of Bus Power.     |  |  |  |
| Solid Red                     | No bus power or a unrecoverable communications fault.                                   |  |  |  |

### **Master/Slave Communications**

The F2–DEVNETS–1 controller (slave) communicates with the DeviceNet scanner (master) by sending Input Data and receiving Output Data. The controller *reads* Inputs from I/O Modules and *writes* Outputs to I/O Modules.

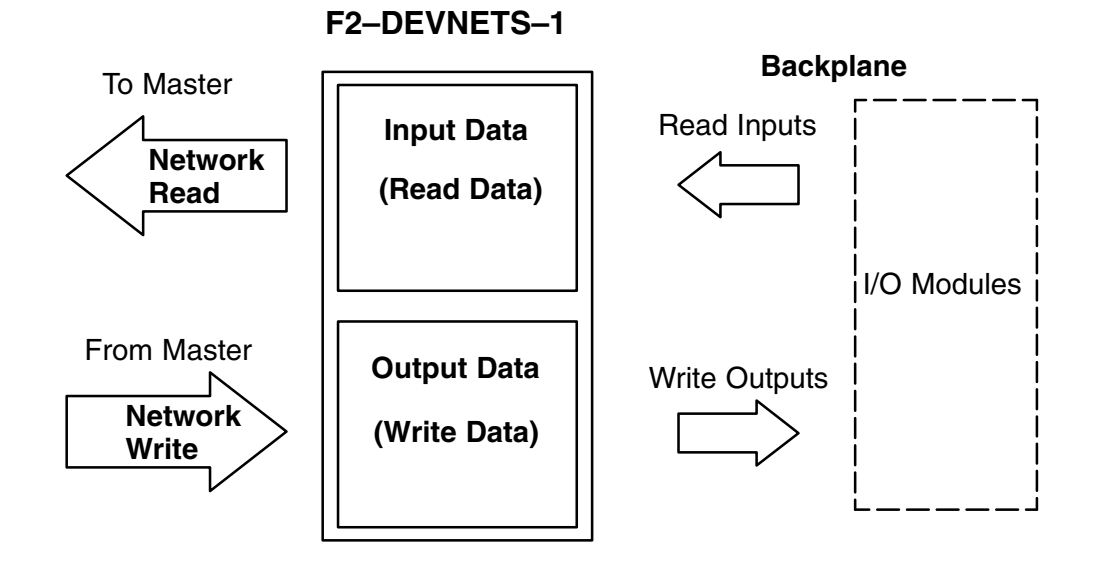

nstalling the DeviceNet Base Controller

# **DL205 Backplane Communications**

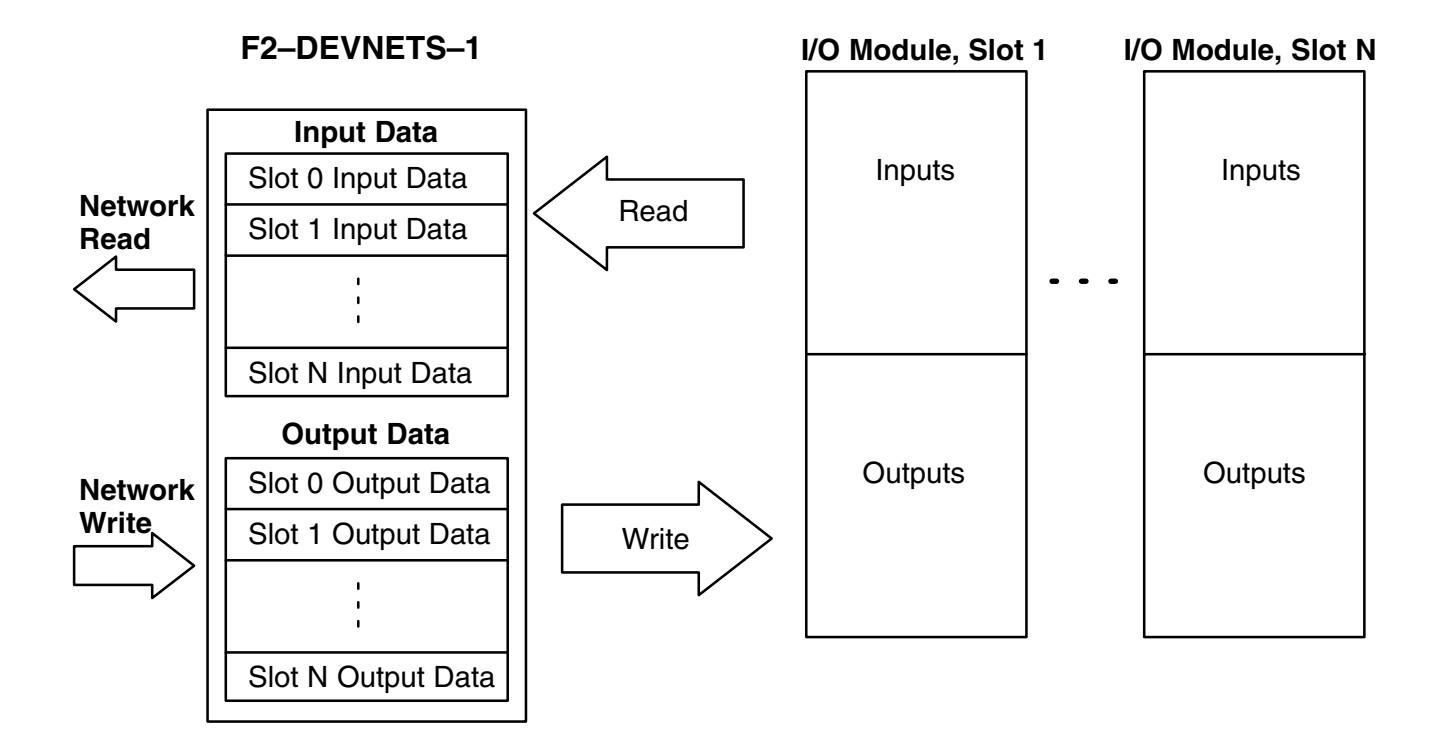

The Controller communicates with its I/O modules over the backplane. The I/O is mapped in consecutive order as shown.

I/O Module Memory Map

| Module Type         | Part Number                                                                                                    | ID<br>October                                                        | F2-DEVNETS-1 Mode                                                  |                                                          |  |
|---------------------|----------------------------------------------------------------------------------------------------|----------------------------------------------------------------------|--------------------------------------------------------------------|----------------------------------------------------------|--|
|                     |                                                                                                    | (Hex)                                                                | Bytes<br>Produced                                                  | Bytes<br>Consumed                                        |  |
| Discrete<br>Inputs  | F2-08SIM<br>D2-08ND3<br>D2-16ND3-2<br>D2-32ND3<br>D2-08NA-1<br>D2-08NA-2<br>D2-16NA                                                                               | 14<br>14<br>08<br>05<br>14<br>14<br>08                               | 1<br>1<br>2<br>4<br>1<br>1<br>2                                    | 0<br>0<br>0<br>0<br>0<br>0                               |  |
| Discrete<br>Outputs | D2-04TD1<br>D2-08TD1<br>D2-16TD1-2<br>D2-16TD2-2<br>D2-32TD1<br>D2-08TA<br>F2-08TA<br>D2-12TA<br>D2-04TRS<br>D2-08TR<br>F2-08TR<br>F2-08TR<br>F2-08TRS<br>D2-12TR | 0A<br>13<br>06<br>0F<br>13<br>13<br>06<br>0A<br>13<br>13<br>13<br>06 | 0<br>0<br>0<br>0<br>0<br>0<br>0<br>0<br>0<br>0<br>0<br>0<br>0<br>0 | 1<br>1<br>2<br>2<br>4<br>1<br>1<br>2<br>1<br>1<br>1<br>2 |  |
| Discrete<br>Combo   | D2-08CDR                                                                                                    | 0E                                                                   | 1                                                                  | 1                                                        |  |
| Analog In           | F2-04AD-1(L)<br>F2-04AD-2(L)<br>F2-08AD-1<br>F2-08AD-2                                                                                                    | 03<br>03<br>01<br>01                                                 | 8<br>8<br>16<br>16                                                 | 0<br>0<br>0<br>0                                         |  |
| Temperature<br>In   | F2–04RTD<br>F2–04THM                                                                                                    | 15<br>15                                                             | 9<br>9                                                             | 0<br>0                                                   |  |
| Analog Out          | F2-02DA-1(L)<br>F2-02DA-2(L)<br>F2-02DAS-1<br>F2-02DAS-2<br>F2-08DA-1<br>F2-08DA-2                                                                                | 04<br>04<br>17<br>17<br>16<br>16                                     | 0<br>0<br>0<br>0<br>0<br>0                                         | 4<br>4<br>4<br>16<br>16                                  |  |
| Analog Combo        | F2–4AD2DA                                                                                                    | 02                                                                   | 8                                                                  | 4                                                        |  |

Modules Not Supported: F2–CP128 H2–CTRIO, H2–ERM (–F), H2–ECOM (–F) D2–DCM, D2–CTRINT, D2–RMSM

Installing the DeviceNet Base Controller

| Module Type Part Numbers Data Format Data Description Comments |                              |                                                                              |                                                                                              |                                                                                                    |
|----------------------------------------------------------------|------------------------------|------------------------------------------------------------------------------|----------------------------------------------------------------------------------------------|----------------------------------------------------------------------------------------------------|
|                                                                |                              |                                                                              |                                                                                              |                                                                                                    |
| 4 Channel Al<br>(12 Bit)                                       | F2-04AD-1(L)<br>F2-04AD-2(L) | Word 1<br>Word 2<br>Word 3<br>Word 4                                         | Ch1 Data<br>Ch2 Data<br>Ch3 Data<br>Ch4 Data                                                 | The MSB (Bit) of<br>each word of<br>channel data is a<br>diagnostic bit. ON<br>indicates broken<br>transmitter or no<br>24VDC. |
| 8 Channel Al<br>(12 Bit)                                       | F2-08AD-1<br>F2-08AD-2       | Word 1<br>Word 2<br>Word 3<br>Word 4<br>Word 5<br>Word 6<br>Word 7<br>Word 8 | Ch1 Data<br>Ch2 Data<br>Ch3 Data<br>Ch4 Data<br>Ch5 Data<br>Ch6 Data<br>Ch7 Data<br>Ch8 Data | The MSB (Bit) of<br>each word of<br>channel data is a<br>diagnostic bit. ON<br>indicates broken<br>transmitter or no<br>24VDC. |
| 4 Channel<br>Temperature<br>Input<br>(16 Bit)                  | F2-04THM<br>F2-04RTD         | Word 1<br>Word 2<br>Word 3<br>Word 4<br>Byte 9                               | Ch1 Data<br>Ch2 Data<br>Ch3 Data<br>Ch4 Data<br>Burnout Byte                                 | Each of the Low 4<br>bits of the burnout<br>byte corresponds<br>to a channel. ON<br>indicates burnout.                         |
| 2 Channel AO<br>(12 Bit)                                       | F2-02DA-1<br>F2-02DA-2       | Word 1<br>Word 2                                                             | Ch1 Data<br>Ch2 Data                                                                         |                                                                                                    |
| 2 Channel AO<br>(16 Bit)                                       | F2-02DAS-1<br>F2-02DAS-2     | Word 1<br>Word 2                                                             | Ch1 Data<br>Ch2 Data                                                                         |                                                                                                    |
| 8 Channel AO<br>(12 Bit)                                       | F2–08DA–1<br>F2–08DA–2       | Word 1<br>Word 2<br>Word 3<br>Word 4<br>Word 5<br>Word 6<br>Word 7<br>Word 8 | Ch1 Data<br>Ch2 Data<br>Ch3 Data<br>Ch4 Data<br>Ch5 Data<br>Ch6 Data<br>Ch7 Data<br>Ch8 Data |                                                                                                    |
| 4 Channel Al<br>2 Channel AO<br>(12 Bit)                       | F2–4AD2DA                    | Word 1<br>Word 2<br>Word 3<br>Word 4<br>Output Word 1<br>Output Word 2       | Ch1 Al Data<br>Ch2 Al Data<br>Ch3 Al Data<br>Ch4 Al Data<br>Ch1 AO Data<br>Ch2 AO Data       |                                                                                                    |

| Analoa | Module | Man | nina  |
|--------|--------|-----|-------|
| Analog | modulo | map | Pilig |

Bytes=8 Bits, Word=16 Bits